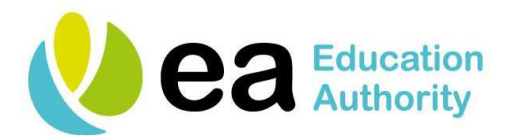

## Guide to access Online course - 'Moving on up Transfer Training'

1. To access the online training click on this link:

http://www.rtuni.org/apply/application/?id=e9e1c3e802eaee71&g=1

You should see this screen, which outlines how to register. Scroll down and click on apply.

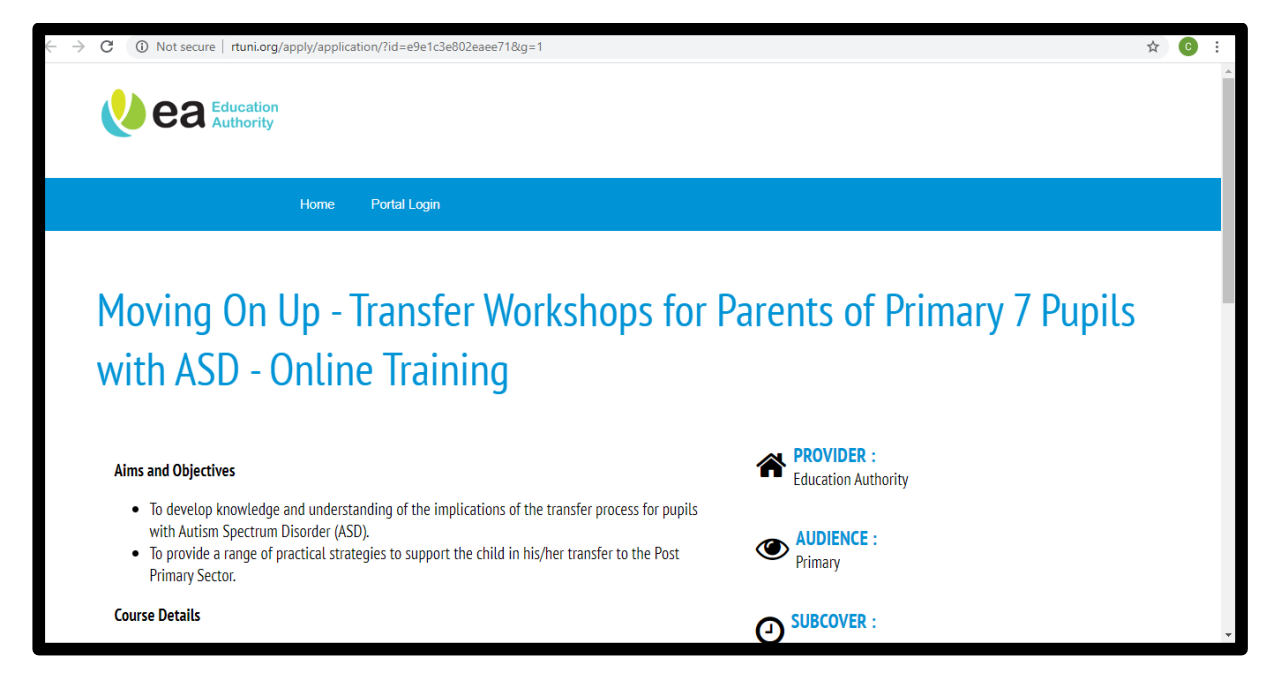

You should see this screen.
 Note you have 5 minutes to complete this short section.

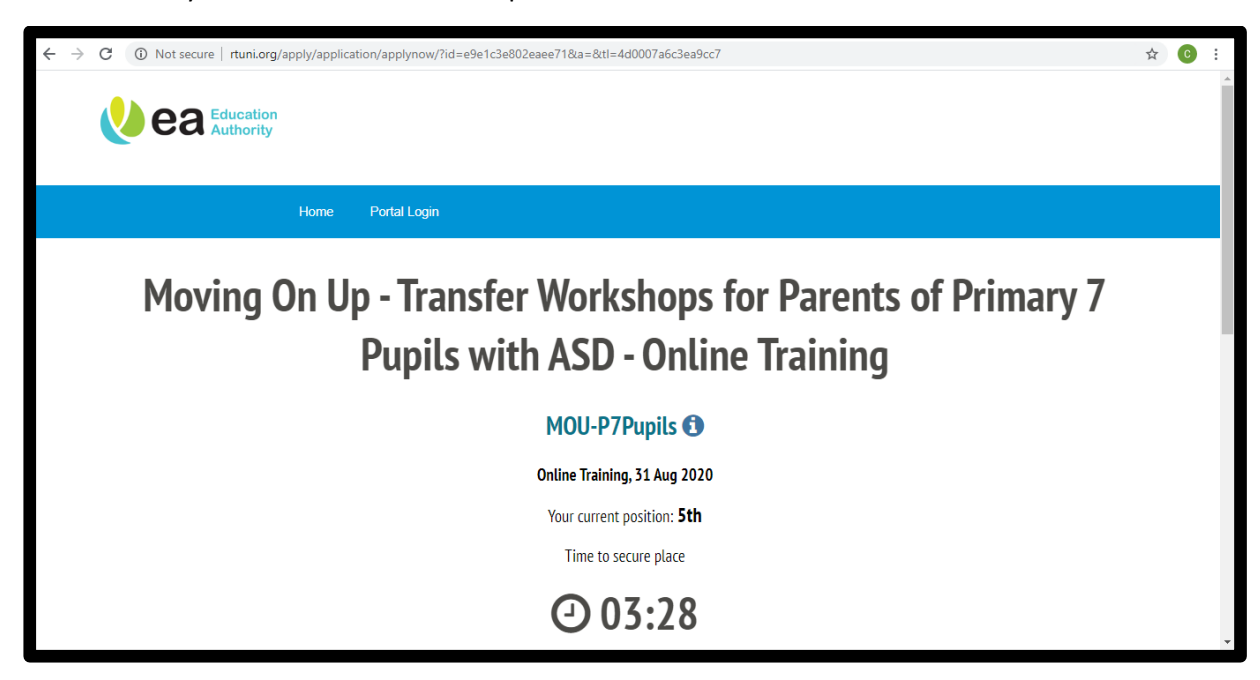

3. Scroll down, complete your personal registration details and click apply.

| <b>C</b>                                                         |
|------------------------------------------------------------------|
| ④ 04:52                                                          |
| Please <b>DO NOT</b> refresh your page or click the back button. |
| * Required field (Use N/A if a field is not applicable.)         |
| * Title:                                                         |
| Sir                                                              |
| * Parent Name:                                                   |
|                                                                  |
| *Email:                                                          |
|                                                                  |
| * Child Name:                                                    |
| * Current School Child Attends:                                  |
|                                                                  |

4. You will receive a confirmation screen informing you that an email has been sent. Check your inbox and/or your spam folder. Open the confirmation email, scroll down and click on the link at the bottom.

|                                                                                        | Vorkshops for Parents of Primary 7 Pupils with ASD - Online Training | Ē        |
|----------------------------------------------------------------------------------------|----------------------------------------------------------------------|----------|
| ea                                                                                     | Education<br>Authority                                               |          |
| Thank you for applying for<br>Moving On Up - 7<br>Training                             | Transfer Workshops for Parents of Primary 7 Pupils with ASD          | • Online |
| Your Position is : 4th                                                                 |                                                                      |          |
| Your Position is : 4th                                                                 | Confirmed a Place                                                    |          |
| Your Position is : 4th                                                                 | Confirmed a Place<br>OP TION INFORMATION                             |          |
| Your Position is : 4th You have Successfully OPTION TITLE                              | Confirmed a Place<br>OP TION INFORMATION                             |          |
| Your Position is : 4th You have Successfully OPTION TITLE MOU-P7Pupils                 | Confirmed a Place<br>OP TION INFORMATION                             |          |
| Your Position is : 4th You have Successfully OPTION TITLE MOU-P7Pupils OPTION LOCATION | Confirmed a Place OP TION INFORMATION                                |          |

5. The link will bring you direct to the training. Please ensure you have the volume adjusted to avail of the audio presentation. Click the play button and we hope you enjoy our presentation.

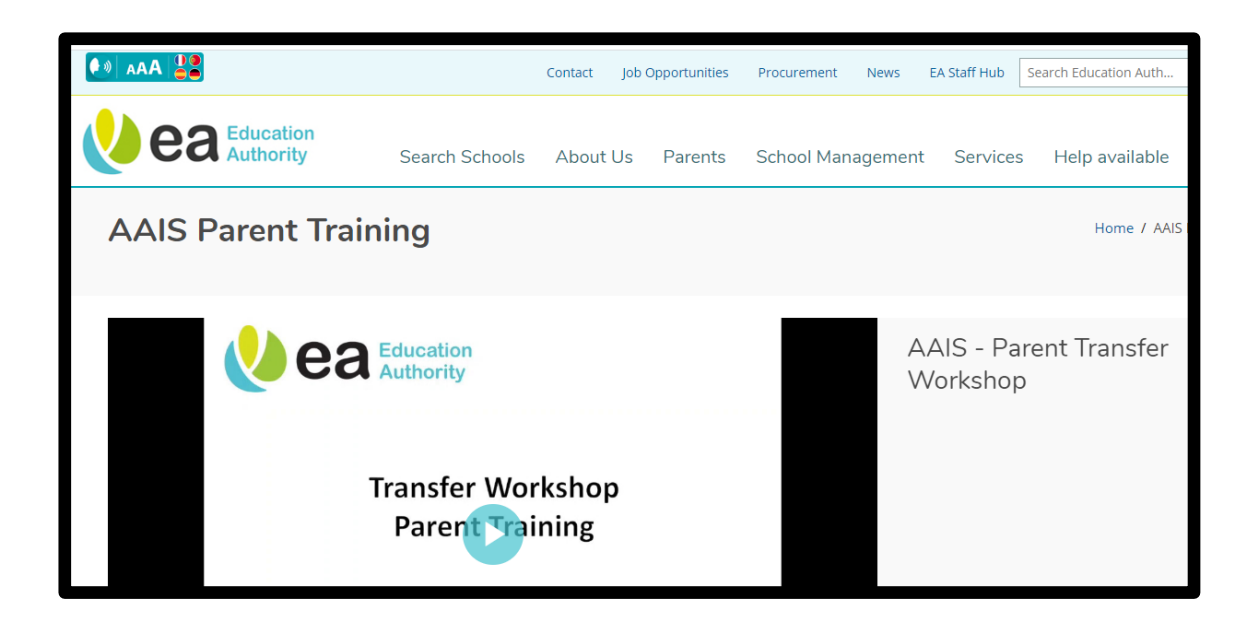

6. We hope that you find the AAIS Moving on Up Transfer Resource Pack helpful in supporting your child through the Transfer process. We would appreciate any feedback in the evaluation that you will receive following completion of the online training video. The evaluation can be accessed using the following link:

## https://www.surveymonkey.co.uk/r/MOU-P7-Pupils1920

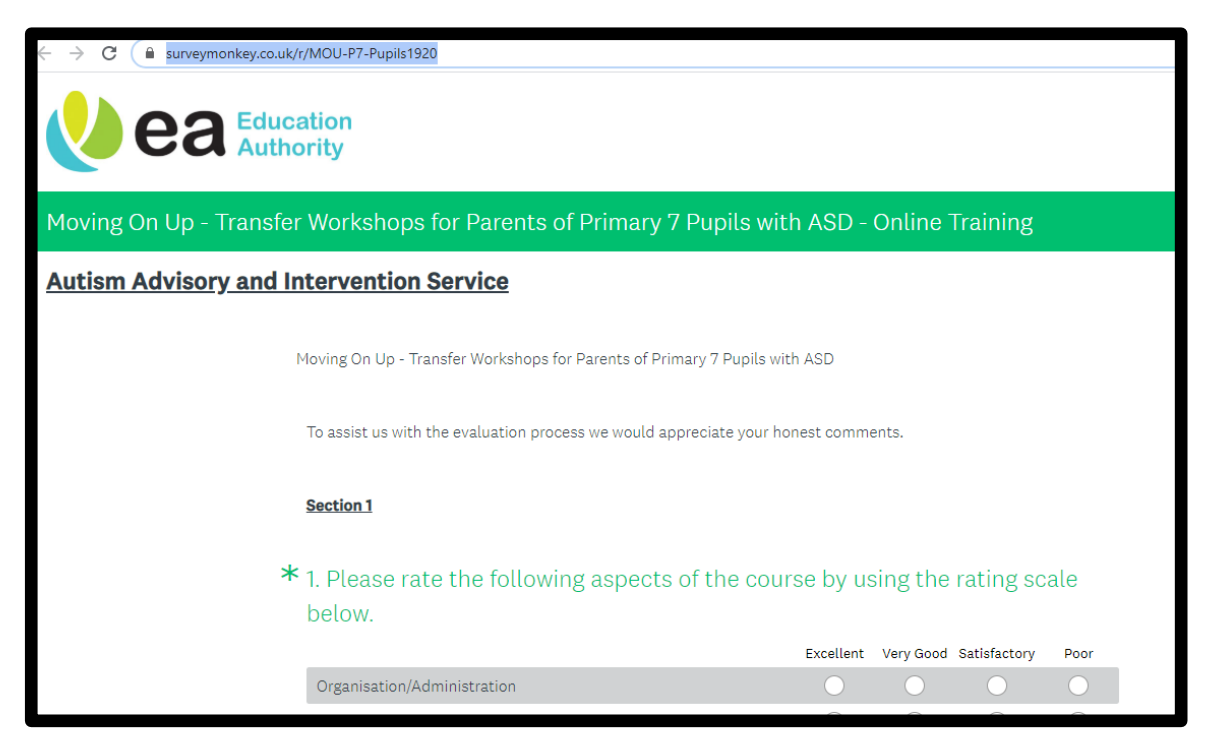